## **Application Note**

**Product :** BioStar Software **Application :** Holiday rule for holiday work

By. Helen Cho R&D / Suprema Inc.

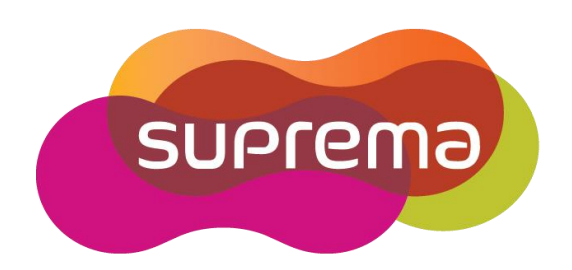

If you set Holiday for a user who works on Sunday, you can get 'Normal' result on Sunday.

1. Create Sunday overtime daily schedule as below.

| ime and Attendance                                                                                                    | Daily Schedule                                                                                                    | _              |                                                |                                                 |                                         | _                              |                |           |
|----------------------------------------------------------------------------------------------------|----------------------------------------------------------------------------------------------------|----------------|------------------------------------------------|-------------------------------------------------|-----------------------------------------|--------------------------------|----------------|-----------|
| Daily Schedule     daily schedule     Day     daily schedule     Day     Sunday overtime     Shit     Shit     Shit     Mew Shit     Add Daily Schedule     Add Daily Schedule     Holiday Management     Holiday Management     Holiday Management | Basc Information<br>Name 24<br>Description<br>Details<br>Day Start Time<br>Current day<br>Next day<br>TimeCategory<br>OverTime | o c<br>Si<br>O | e<br>1 0 0<br>6<br>wt/End Time<br>00-00:00(+1) | Prest Check-in<br>12<br>Grace(Start)<br>Not Use | / Last Chedi-C<br>Grace(Ind)<br>Not Use | Lic<br>18<br>Rounding(In)<br>0 | Rounding(<br>0 | 24        |
| Report                                                                                                    |                                                                                                    |                |                                                |                                                 |                                         |                                |                |           |
| Details<br>Total : 4<br>Selected : New Daily Schedule                                                                                                    | Time Slot<br>Start Time                                                                                                    | 0.0            | 10 C Next                                      | End Time                                        | 0                                       | ¢ 1 0 ¢                        | ØNext C        | Add       |
| User                                                                                                    | Time Category                                                                                                    | OverTime       |                                                | Minimum Durati                                  | ion(Min) 0                              |                                | č              | Delete    |
| Deors                                                                                                    | Grace(Start)                                                                                                    | 0              |                                                | Rounding(Dut)                                   | 0                                       | -                              | C              | Delete Al |
| Access Control                                                                                                    | Auto Check IN                                                                                                    | -              |                                                | Affect Resul                                    | n                                       | -                              |                |           |
| Monitoring                                                                                                    | Auto Check O.                                                                                                    | π              |                                                |                                                 |                                         |                                |                |           |
| Device                                                                                                    |                                                                                                    |                |                                                |                                                 |                                         |                                |                |           |
| A COMPANY OF STORE                                                                                                    |                                                                                                    |                |                                                |                                                 |                                         |                                |                |           |

2. Go to Access Control and create 'Holiday' and choose the date for Sunday work.

| Elle View Theme Option Adm                                                                                                    | inistrator Help                                                                                                    |                                                                                                    |                     |  |
|----------------------------------------------------------------------------------------------------|----------------------------------------------------------------------------------------------------|----------------------------------------------------------------------------------------------------|---------------------|--|
| Access Control                                                                                                    | Holiday                                                                                                    |                                                                                                    |                     |  |
| No access     Only TNA     Only TNA     Trimezone     Only Time     No Time     Only Time     No Time     Only find     No Time     Only owing time     Only owing time     Only owin | - Sex: 210maton<br>Name<br>Description<br>Date<br>2010-02-07<br>2010-02-14<br>2010-02-14<br>2010-02-14<br>2010-02-28<br>2010-03-07 | Sunday overtine work<br>Every Year Term<br>Once I Days long<br>Once I Days long<br>Once I Days long<br>Once I Days long<br>Once I Days long<br>Once I Days long | Delete<br>Delete Al |  |
| Tetal : 1<br>Selected : Sunday overtime work                                                                                                    | 200055                                                                                                    | 1월 7일 일요일 🔍<br>year 1 💭 DaysLong                                                                                                    | Add                 |  |
| Jan Duors                                                                                                    |                                                                                                    |                                                                                                    |                     |  |
| Access Control                                                                                                    |                                                                                                    |                                                                                                    |                     |  |
| Monitoring                                                                                                    |                                                                                                    |                                                                                                    |                     |  |
| Device                                                                                                    |                                                                                                    |                                                                                                    |                     |  |
| Time and Attendance                                                                                                    |                                                                                                    |                                                                                                    |                     |  |
|                                                                                                    |                                                                                                    |                                                                                                    |                     |  |

| Elle Yew Them                                                                                                    | e Option Administrator Help         |                                                                     |                                                                     |                         |                        |
|----------------------------------------------------------------------------------------------------|-------------------------------------|---------------------------------------------------------------------|---------------------------------------------------------------------|-------------------------|------------------------|
| ime and Atte                                                                                                    | ndance Daily Schedule               |                                                                     |                                                                     |                         |                        |
| C daily scf<br>D bay<br>S Night<br>S Sunday<br>Shift<br>S Shift<br>S Add Time Cate<br>Add Daily Sch<br>Add Shift | Tholiday Holdes                     | Name                                                                | over time-sunday<br>Description                                     | Add Delete<br>Delete Al | 24                     |
| Holiday Mana<br>IO Board<br>Report<br>Details<br>Total : 4<br>Selected : Sunday                                  |                                     | O Regard es in<br>O Regard es in<br>O Regard es in<br>O Apply nem 0 | n a non working day<br>n a normal shift<br>Jaily schedule<br>5 12 1 | 18 24                   | Add<br>fodfy<br>beiete |
| Doors<br>Access Com                                                                                              | Total : 1                           |                                                                     |                                                                     |                         | Aete Al                |
| Monitoring                                                                                                    | Tien Holday Rule Delete Holday Rule |                                                                     |                                                                     | Apply Oose              |                        |

3. Go to Time and Attendance menu and press 'Holiday rules'.

Choose the 'Sunday overtime daily schedule for this holiday and press 'Add'.

• Regard as in a non working day

Result will be 'Non-Working day'.

• Regard as in a normal shift

Shift which assigned to this day will be applied. If user didn't access to the device, result will be 'Absence'.

• Apply new daily schedule.

Result will be 'Non-Working day' normally. If you check 'Affect result' in the daily schedule for this holiday rule and user works during the daily schedule, result will be 'Normal'. And if user didn't access to the device, result will be 'Non-Working day'.

4. Please add 'Sunday over time work' schedule which you set on No.2

| Ele yew Theme<br>Time and Atter                                                                                                    | o Option Administ<br>Indance | rator Help<br>Softy Schedule | _*                                                                                                    |             | X                                         |
|----------------------------------------------------------------------------------------------------|------------------------------|------------------------------|----------------------------------------------------------------------------------------------------|-------------|-------------------------------------------|
| Sunday - Sunday - Sunday - Sunday - Singht Shift - Singht - Singht - S | nokday Rules                 | day                          | Name over<br>Name<br>Sunday overtime work<br>Sunday overtime work<br>O Regard as in a non work<br>O Regard as in a non work<br>O Regard as in a non work<br>O Regard as in a non work<br>O Regard as in a non work | Description | 24<br>Add<br>Nodfy<br>Delete<br>Pelete AJ |
| Access Cont                                                                                                    | 100                          |                              |                                                                                                    |             |                                           |
| Monitoring<br>Device                                                                                                    | New Holday Rule              | Delete Holiday Rule          |                                                                                                    | Apply Cose  |                                           |
| Time and Atter                                                                                                    | ndance<br>C                  |                              |                                                                                                    |             | Apply                                     |

5. Add this holiday rules to the user.

| 20 User<br>1002 2<br>2003 4                            | See: Information<br>Definition<br>Temperature<br>Pa | me<br>partnem<br>lephone<br>ssivord | t<br>             |      | E-Mail<br>Admin Level | Modify Private Informat  | 8<br>  |
|--------------------------------------------------------|-----------------------------------------------------|-------------------------------------|-------------------|------|-----------------------|--------------------------|--------|
| ask                                                    | Details   Fingerprints   Card                       | Acce                                | ss Control T&A Ev | ent] | Paral Data            | End Pate                 |        |
| Add New User<br>Export User<br>Import User             | ⊖ Shift Management                                  |                                     |                   |      | T & A Tree            | UND DATE                 |        |
| Transfer All Users to Device<br>Manage Users in Device |                                                     |                                     |                   |      | Holday                | Rules<br>er titte aundav |        |
| etails                                                 | Holiday Rules Management                            | No                                  | Holday Rules      |      |                       |                          |        |
| iotal : 4<br>elected : 1                               |                                                     |                                     | over time-sunday  |      |                       |                          |        |
| User                                                   |                                                     |                                     |                   |      |                       |                          |        |
| Doors                                                  | O Leave Management                                  | No                                  | Leave             | Type |                       |                          |        |
| Access Control                                         |                                                     |                                     |                   |      |                       |                          |        |
| Monitoring                                             |                                                     |                                     |                   |      | -                     | ( OK                     | Cancel |
|                                                        |                                                     |                                     |                   | _    |                       |                          |        |

6. Now if this user works on Sunday which the holiday rules is set, this user's result is Normal. If this user didn't't work on this day, result is 'Not working day'.

| N Report |                                                                                                    |                         |                                                           |
|----------|----------------------------------------------------------------------------------------------------|-------------------------|-----------------------------------------------------------|
|          | Report Type           O Bely Report         O Dely Summary           I Individual Report         I Individual Summary           O Result Report         I Individual Summary           O Eddt Hetory         I Individual Summary | 20100-02-07             | 2-07 Vew Report Export CSV File e Report Upload Log Close |
|          | Date I, User Name Daily                                                                                                    | Schedule Shift First-In | Last-Out Time Result OverTime WorkTime                    |
|          | 2010-02-07 1 1 Sund                                                                                                    | lay overtime 05:02      | 17:03 Normal 12:00 12:00                                  |
|          |                                                                                                    |                         |                                                           |